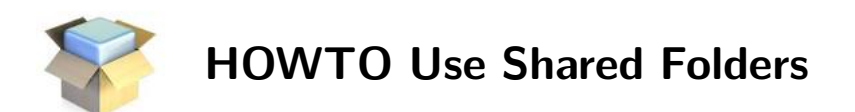

This will show how to set up a shared folder on the host system (e.g., Windows, Linux, Mac OS), and use this folder to exchange files between the ETACE Virtual Appliance and the host system.

## Settings

1. In the VirtualBox Settings: Select a Shared Folder (German: "Gemeinsame Ordner"):

```
P:\setminus docs (or another name)
```

- 2. In ETACE Virtual Appliance:
  - Create a mount point in the user's /home folder:

```
# cd /home/eurace
# mkdir shared_folder (or another folder name)
```

• Mount the Shared Folder from the host system on the mount point. In ETACE Virtual Appliance, open a Terminal and type:

```
∦ su
Enter password∶ root
```

• Now mount the Shared Folder:

```
\# \ mount \ -t \ vboxsf \ shared \ /home/eurace/shared_folder
```

- 3. Test if the Shared Folder is correctly mounted by creating a file on the host system, and then check if this file is visible in the ETACE Virtual Appliance.
  - Create a file in the Shared Folder on the host system (Windows, Linux, Mac):

```
\mathsf{P}: \setminus \texttt{docs} \setminus \texttt{test.txt}
```

• In the ETACE Virtual Appliance, check if it exists:

```
# ls -l /home/eurace/shared_folder
```

```
\# less <code>/home/eurace/shared_folder/test.txt</code>
```